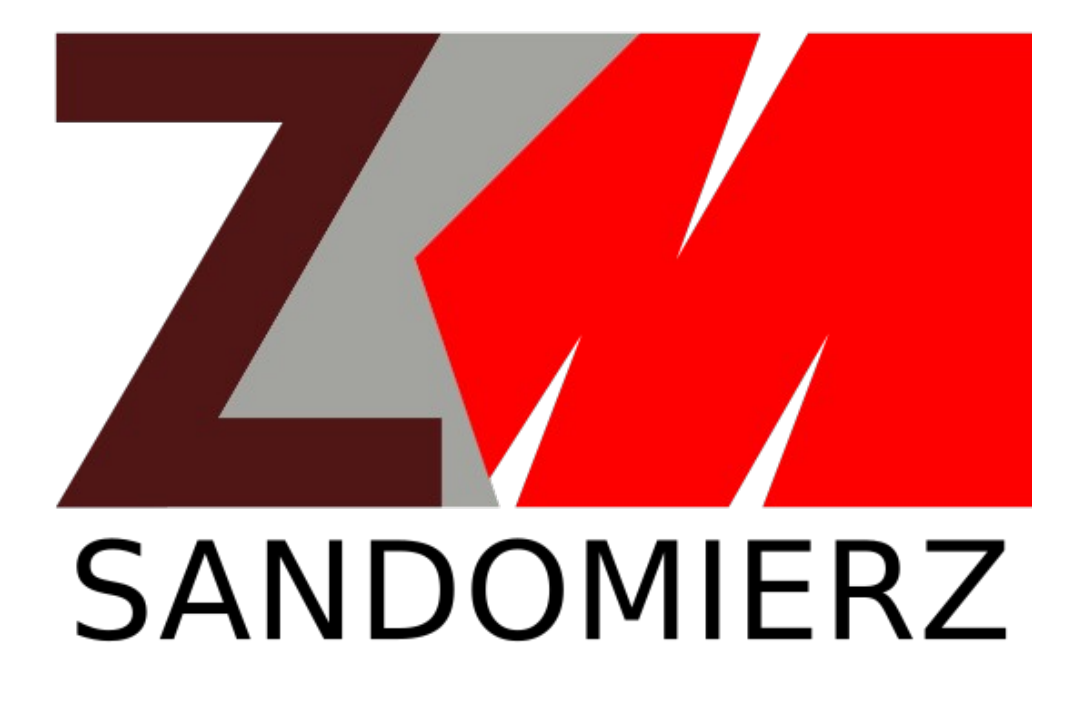

# INSTRUKCJA OBSŁUGI AUTOMATU BILETOWEGO MERA BM-06

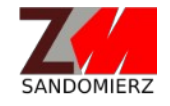

Zakład Komunikacji Miejskiej w Sandomierzu ul. Przemysłowa 12 27-600 Sandomierz tel. (15) 832-36-79 w. 122 lub 123 http://www.zkm.sandomierz.net, zkm@pgkim.sandomierz.pl

#### **1. ZAPOZNANIE Z AUTOMATEM BILETOWYM**

Automat biletowy MERA BM-06 to urządzenie elektroniczne umożliwiające zakup biletu będącego potwierdzeniem uiszczenia opłaty za przejazd środkami komunikacji miejskiej. Automat biletowy znajduje się w przestrzeni pasażerskiej pojazdu. Każdy pojazd autobusowy marki Solaris wyposażony jest w automat biletowy MERA BM-06. Urządzenie jest przyjazne i łatwe w obsłudze. Posiada intuicyjne menu przypominające sklep internetowy.

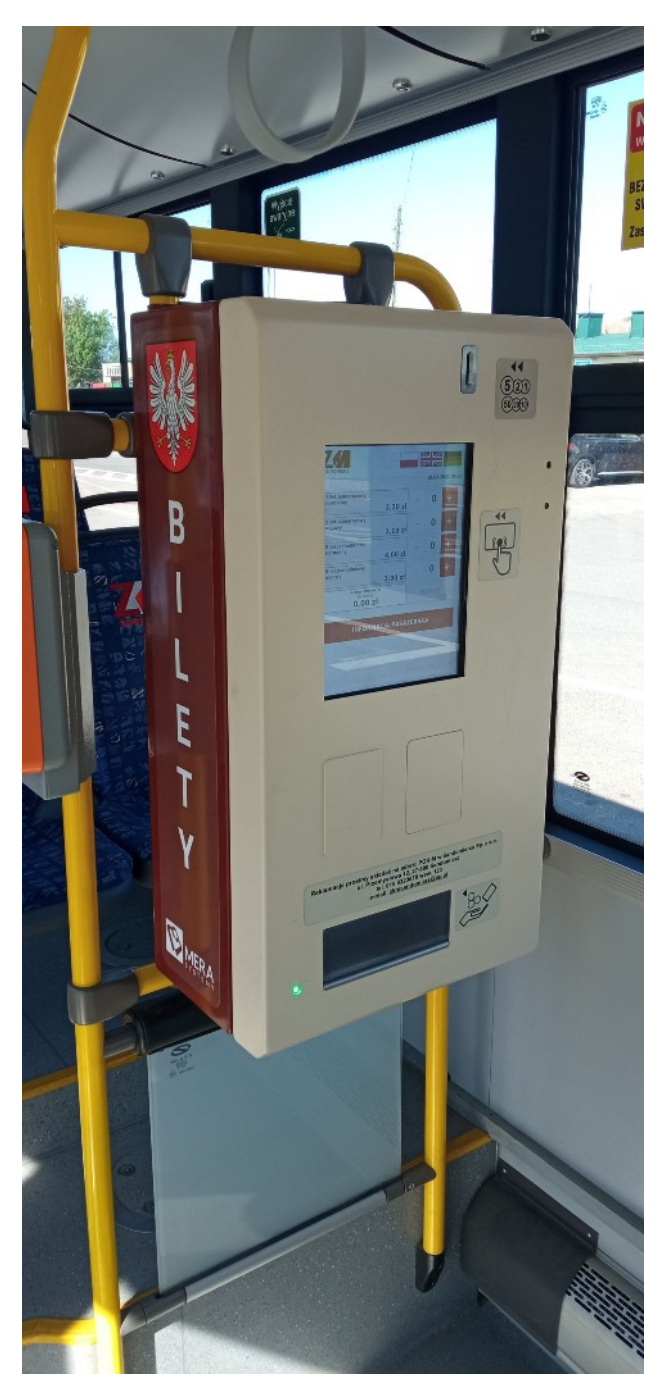

Automat biletowy MERA BM-06

### 2. MENU GŁÓWNE AUTOMATU BILETOWEGO

Menu automatu biletowego wyświetlane jest na dużym, kolorowym ekranie. Sterowanie opcjami w menu odbywa się poprzez dotyk na całej powierzchni ekranu. Aktywne przyciski posiadają czerwone tło.

| Bilet jednorazowy<br>normalny               | 2,20 zł  | -      | 0  | + |
|---------------------------------------------|----------|--------|----|---|
| Bilet jednorazowy<br>ulgowy                 | 1,10 zł  | -      | 0  | + |
| Bilet jednodniowy<br>normalny               | 4,00 zł  | -      | 0  | + |
| Bilet jednodniowy<br>ulgowy                 | 2,00 zł  | -      | 0  | + |
| Liczba biletów: 0<br>Do zapłaty:<br>0,00 zł |          | KUPUJĘ |    |   |
| INFORMA                                     | CJA PASA | ŻERSI  | KA |   |
|                                             |          |        |    |   |

Menu główne automatu biletowego

Automat biletowy MERA BM-06 jest urządzeniem, które umożliwia wyświetlanie menu w trzech językach. Podstawowym językiem jest język polski. Oprócz języka polskiego możliwy jest wybór języka niemieckiego oraz angielskiego. Ustawienie żądanego języka dokonuje się poprzez dotknięcie ikony flagi w prawym górnym rogu.

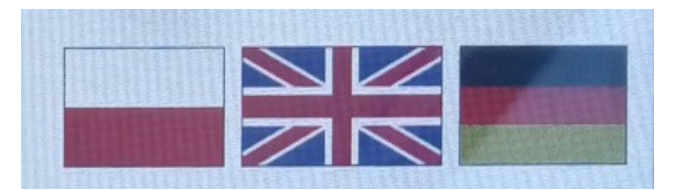

Ikony ("przyciski") zmiany języka menu

Środkowa część menu zawiera panel z listą możliwych do zakupu biletów oraz przyciski wyboru biletów.

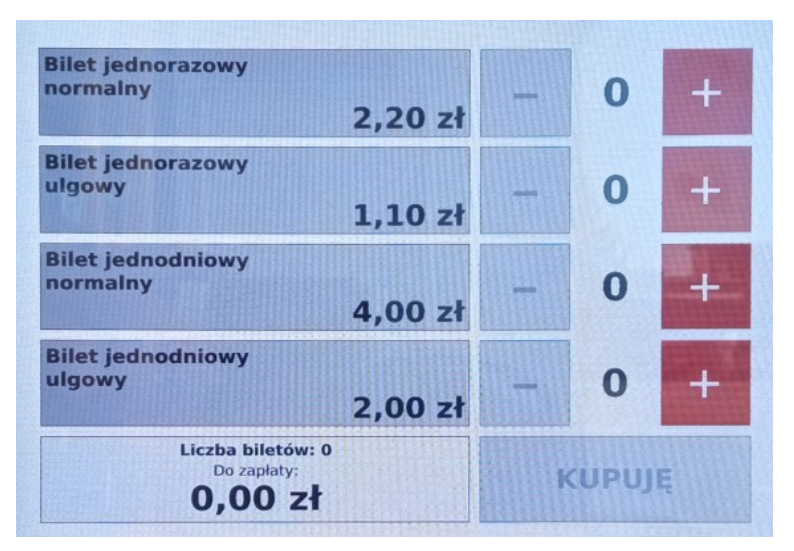

Panel wyboru biletów

Przycisk "INFORMACJA PASAŻERSKA" przekierowuje do strony, która zawiera wyciąg z taryfy opłat za przewóz osób, bagażu i zwierząt środkami komunikacji miejskiej.

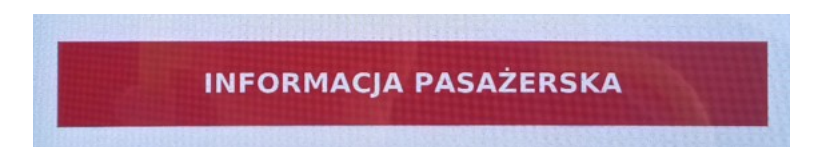

Aby wrócić do menu głównego należy kliknąć krzyżyk z napisem "ANULUJ" w prawym górnym rogu.

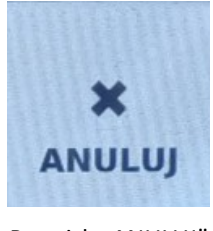

Przycisk "ANULUJ"

## **3. ZAKUP BILETU**

Automat biletowy umożliwia dokonanie opłaty za przejazd środkiem komunikacji miejskiej. Potwierdzeniem dokonania wpłaty jest wydrukowany odcinek biletu. Należy pamiętać, że bilet wydrukowany z automatu biletowego musi zostać skasowany.

#### **AUTOMAT NIE PRZYJMUJE BANKNOTÓW!**

Dokonanie opłaty za przejazd możliwe jest tylko monetami o nominałach: 10gr, 20gr, 50gr, 1zł, 2zł oraz 5zł. Automat nie przyjmuje innych monet.

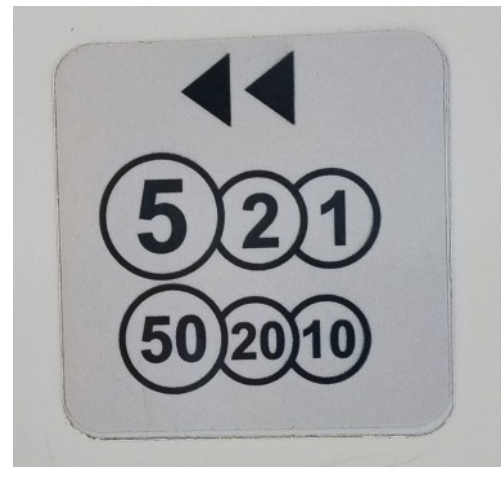

Naklejka z obsługiwanymi nominałami

Aby dokonać zakupu biletu lub biletów (automat biletowy umożliwia zakup kilku biletów za jednym razem), należy dodać bilet do listy zakupu klikając czerwony przycisk z plusem po prawej stronie menu.

| Bilet jednorazowy<br>normalny                      |       |        | 0 |   |
|----------------------------------------------------|-------|--------|---|---|
| 2,                                                 | 20 zł |        |   |   |
| Bilet jednorazowy<br>ulgowy<br>1,                  | 10 zł | -      | 0 | + |
| Bilet jednodniowy<br>normalny<br>4,                | 00 zł | -      | 0 | + |
| Bilet jednodniowy<br>ulgowy<br>2,                  | 00 zł | -      | 0 | + |
| Liczba biletów: 0<br>Do zapłaty:<br><b>0,00 zł</b> |       | KUPUJĘ |   |   |

Panel wyboru biletów

Aby usunąć bilet z listy zakupu, należy kliknąć czerwony przycisk z minusem po prawej stronie menu.

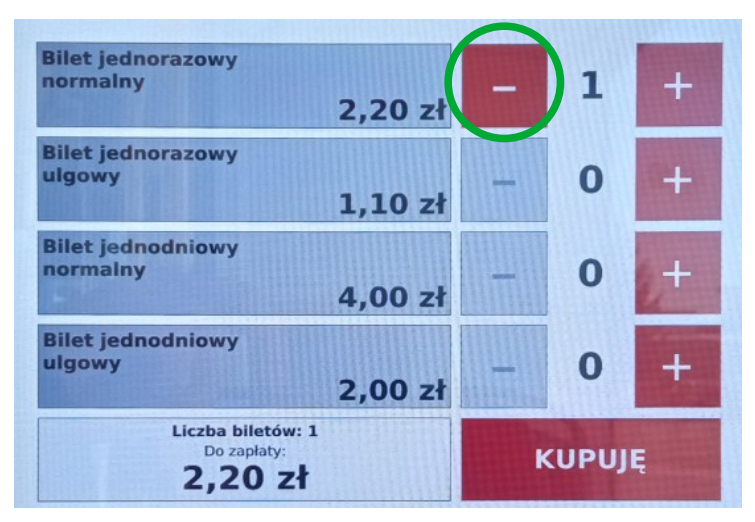

Panel wyboru biletów

Aktywnie wybrane bilety wyświetlone są na liście w dolnej części menu.

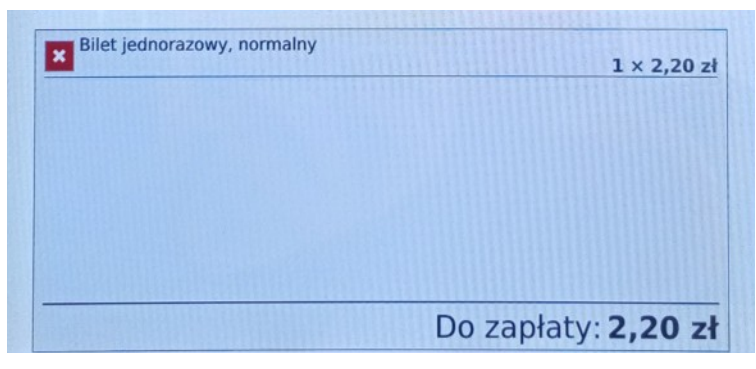

Lista wybranych biletów

Możliwe jest również usunięcie wszystkich biletów tego samego rodzaju z listy zakupu klikając czerwony przycisk z krzyżykiem na liście wybranych biletów.

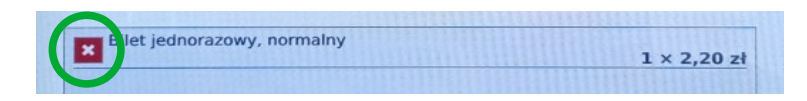

Aby anulować zakup biletów, należy kliknąć krzyżyk z napisem "ANULUJ" w prawym górnym rogu.

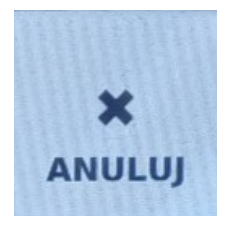

Przycisk "ANULUJ"

Po wybraniu biletów należy kliknąć czerwony przycisk "KUPUJĘ".

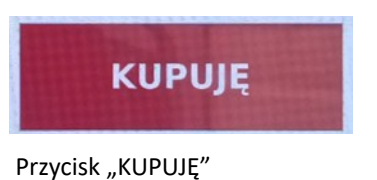

Następnie ukazuje się ekran z podsumowaniem wybranych biletów i potwierdzeniem przejścia do płatności gotówkowej.

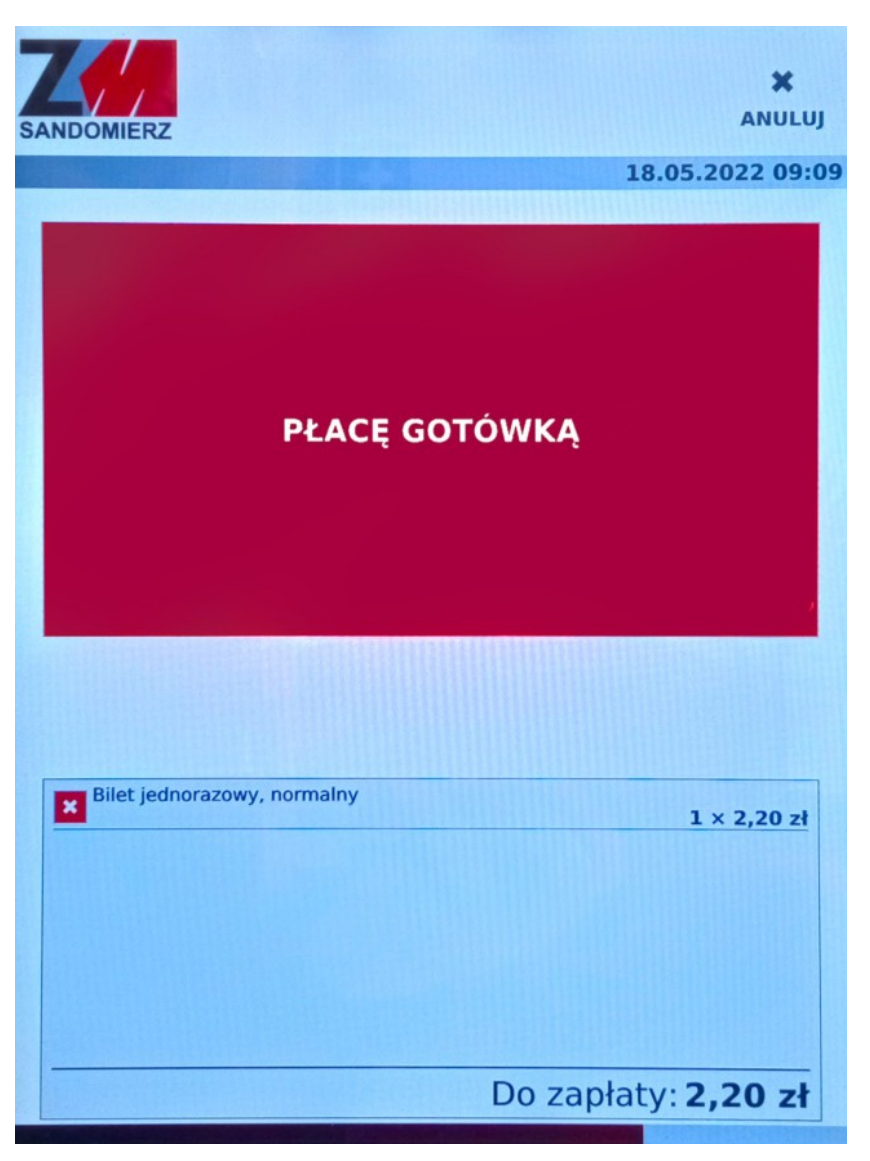

Ekran z podsumowaniem wybranych biletów

Dalej należy kliknąć czerwony przycisk "PŁACĘ GOTÓWKĄ", który przekierowuje do ekranu z płatnością.

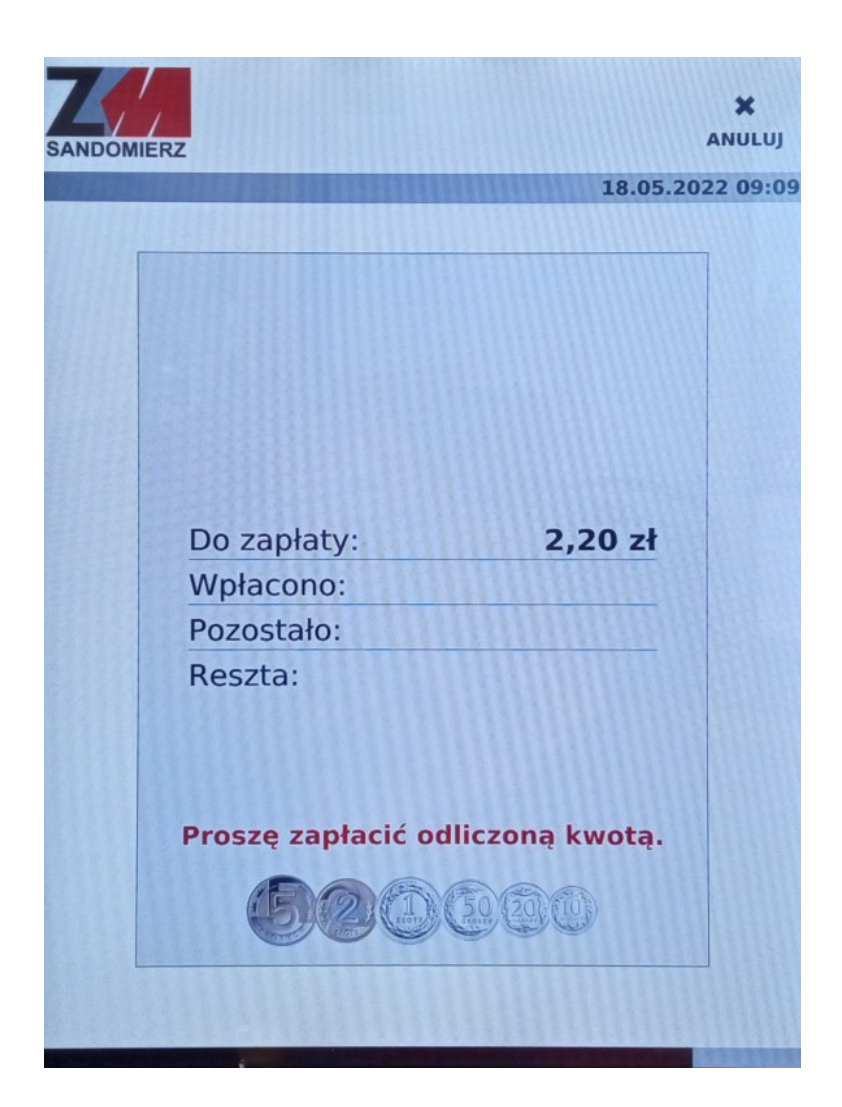

W tym momencie można rozpocząć wrzucanie monet do wrzutnika monet. Klapa szczeliny wrzutowej otwiera się automatycznie przy przyłożeniu monety.

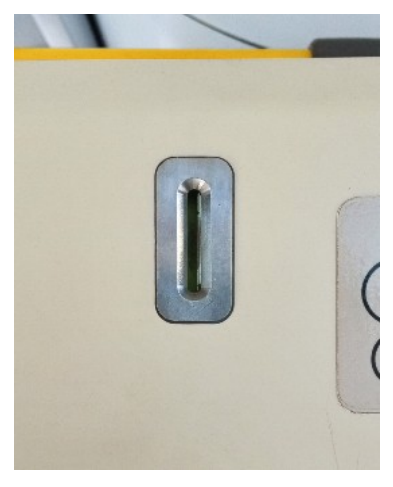

Szczelina wrzutnika monet

Wydruk następuje automatycznie po uzyskaniu żądanej kwoty. W przypadku gdy do szczeliny zostanie wrzucona większa wartość monet, aniżeli ta, która jest wymagana, nastąpi wydruk biletów oraz wydanie reszty przez automat. Wydrukowane bilety oraz resztę kwoty można odebrać z dolnej szalki automatu.

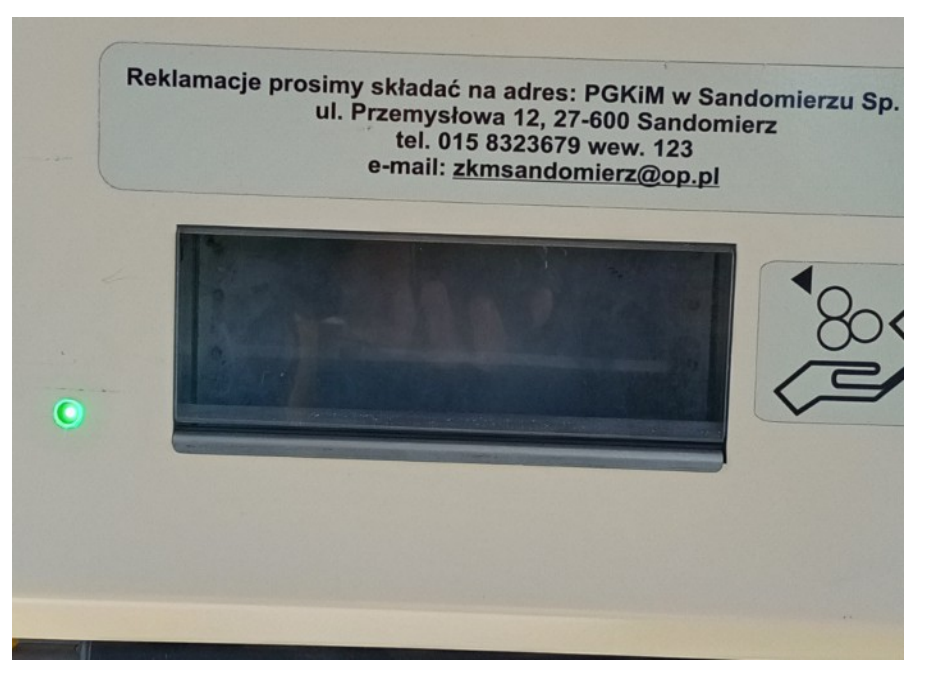

Dolna szalka automatu biletowego